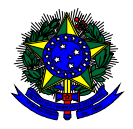

MINISTÉRIO DA EDUCAÇÃO FUNDO NACIONAL DE DESENVOLVIMENTO DA EDUCAÇÃO – FNDE DIRETORIA DE AÇÕES EDUCACIONAIS – DIRAE COORDENAÇÃO-GERAL DOS PROGRAMAS DO LIVRO - CGPLI SBS Q.2 Bloco F Edifício FNDE – 70.070-929 – Brasília/ DF

# MANUAL

## Instruções para solicitação pelas **escolas** de Reserva Técncia dos livros didáticos no Sistema PDDE Interativo

Brasília 2019

### 1. Apresentação

A Coordenação-Geral dos Programas do Livro (CGPLI) tem disponível um sistema específico para solicitar a reserva técnica dos livros didáticos. O PDDE interativo/SIMEC foi utilizado como plataforma para o desenvolvimento do sistema. Essa plataforma é uma ferramenta de apoio à gestão escolar desenvolvida pelo Ministério da Educação, em parceria com as Secretarias de Educação, e está disponível para todas as escolas públicas cadastradas no Censo Escolar.

O desenvolvimento do Sistema de Reserva técnica no PDDE interativo teve como objetivo principal auxiliar as redes de ensino na execução do Programa Nacional de Livro Didático – PNLD.

A dinâmica de utilização do sistema ocorrerá da seguinte forma:

- ✓ O gestor da escola ao acessar o PDDE interativo, que será redirecionado ao SIMEC através do botão "ACESSAR NOVAS FUNCIONALIDADES", deverá antes ofertar pelo menos um livro no sistema de remanejamento para poder solicitar livros na reserva técnica. Lembramos que o livro ofertado pode ser inclusive de triênio vencido.
- ✓ A reserva técnica tem um limite de 3% dos livros que a rede de ensino tem direito a receber. Este limite é único para as escolas e suas respectivas secretarias de educação.
- ✓ Do dia 11/04 a 22/04/2019 as escolas e as secretarias de educação poderão acessar o sistema para solicitar os livros da reserva técnica. Ressaltamos que só será possível solicitar os livros didáticos dentro do limite de cada rede de ensino, de 3% dos livros distribuídos para as escolas.
- ✓ Apenas os pedidos validados pela secretaria de educação serão levados em consideração pelo FNDE.

Para facilitar a utilização do novo Sistema de Reserva Técnica, no PDDE Interativo e no SIMEC, a Coordenação-Geral dos Programas do Livro (CGPLI) elaborou esse Manual de orientação para o gestor da escola solicitar reserva técnica dos livros didáticos.

#### 2. Acesso ao Sistema de Reserva Técnica

Para acessar o sistema de reserva técnica a Secretaria de Educação e as escolas deverão entrar no endereço eletrônico: <u>http://pddeinterativo.mec.gov.br</u> e efetivar o login utilizando o CPF e a senha:

| Ace    | esso ao Sistema   |
|--------|-------------------|
| CPF    |                   |
| Senha  |                   |
| Entrar | Esqueceu a senha? |
| Soli   | citar Cadastro    |
|        |                   |

Os diretores de escola que não têm acesso ao Sistema, precisam clicar no botão azul e solicitar o cadastro. Posteriormente, cabe à secretaria de educação correspondente vinculá-lo(la) à sua escola e liberar o acesso.

#### 3. Perfil da Escola

Segue o passo a passo:

1º) Clique na aba "Livro" localizada na parte superior da tela:

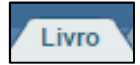

2º) O Sistema apresentará a tela abaixo. Você deverá informar o número INEP de sua escola e clicar em pesquisar.

| Livro Novo Mais Educação PDDE Interativo 2012 | PDDE Interativo 2013 V PDDE Interativo 2014 V PDDE Interativo 2015/2016 V ProEM                                                                                                    |
|-----------------------------------------------|----------------------------------------------------------------------------------------------------|
| 🕜 Principal 🔌 Relatórios 🔇 Sistem             | a 😲 Sair                                                                                                    |
| Solicitações                                  | Livro                                                                                                    |
| Reserva Técnica                               |                                                                                                    |
| Adesão                                        | Lista de Escolas / Diretores                                                                                                    |
|                                               | Esta tela exibe todas as escolas públicas Federais, Estaduais, Municipais e ainda as escolas privadas cadastradas no Censo Escolar de 2014.                                                                                                    |
|                                               | Utilize os filtros abaixo para localizar uma escola ou um grupo de escolas.                                                                                                    |
|                                               | A responsabilidade pela gestão dos acessos de diretores é do Comitê Gestor do PDDE Interativo no município/estado, mas tanto o Coordenador do Comitê, quanto o<br>Dirigente Municipal/Estadual de Educação podem exercer essa função.                                                                     |
|                                               | Para ATRIBUIR um(a) diretor(a) a uma escola basta clicar no ícone 🕏 , preencher os campos da janela que se abrirá (telefone e e-mail) e clicar em "ativar diretor".                                                                                                    |
|                                               | Para TROCAR um(a) diretor(a), siga os procedimentos de atribuição e antes de digitar o CPF do(a) novo(a) Diretor(a), clique em "Novo" para que o Sistema limpe as lacunas<br>a serem preenchidas com os novos dados.                                                                                      |
|                                               | Orientações Para EXCLUIR um(a) diretor(a), siga os procedimentos acima e clique em "Remover Diretor" para que o Sistema retire os dados e atribuição deste gestor com a escola.                                                                                                    |
|                                               | Para REATIVAR um(a) diretor(a) "Pendente" ou "Bloqueado", clique no ícone 🖬 , e depois em "Ativar Diretor".                                                                                                    |
|                                               | Para REENVIAR SENHA a um(a) diretor(a) que não consegue acessar, clique no ícone 🕄, e depois em "Reenviar Senha para Usuário - sim", ou "Alterar a senha do usuário para a senha padrão: simecdti".                                                                                                    |
|                                               | Caso a escola não possua diretor(a), a Secretaria deverá designar um servidor(a) para desempenhar esta função. Este servidor(a) deverá primeiramente ser cadastrado<br>como um diretor(a) para, posteriormente, ser identificado como alguém que apenas desempenha a função (na identificação da escola). |
|                                               | Caso um diretor(a) possua mais de uma escola sob sua gestão, o mesmo poderá ser cadastrado como tal, em TODAS as escolas em que exerce esta função.                                                                                                    |
|                                               |                                                                                                    |
|                                               | Cidia WPD                                                                                                    |
|                                               | Coalgo INEP:                                                                                                    |
| No                                            | me da Escola:                                                                                                    |
| Tipo de Es                                    | Selecione *                                                                                                    |
|                                               | Localização: Colo, Sem título - Paint                                                                                                    |

3º) Clique no ícone и que está localizado na coluna "Ação", no final da página à esquerda.

| мyaU | 12027235    | ESC INDIGENA NOVA ESPERAN | CA                                             | Estadual                          | Feijó                                  | AC                  | 905.950.842-49                                       | FRANCINALDO PEREIRA MARROQUE                                                                                    | francinaldoyube@gmail.com       |
|------|-------------|---------------------------|------------------------------------------------|-----------------------------------|----------------------------------------|---------------------|------------------------------------------------------|----------------------------------------------------------------------------------------------------|---------------------------------|
| Acão | Código INEP | Nome da                   | -scola                                         | Esfora                            | Município                              | LIE                 | CPE do Diretor                                       | Nome do Diretor                                                                                                 | E-mail                          |
|      |             |                           | Pesquisar Minhas e                             | scolas                            |                                        |                     |                                                      |                                                                                                    |                                 |
|      |             | Status Diretor            | Selecione •                                    |                                   |                                        |                     |                                                      |                                                                                                    |                                 |
|      |             | Município:                | Selecione o Estado                             | •                                 |                                        |                     |                                                      |                                                                                                    |                                 |
|      |             | Estado:                   | Selecione                                      | •                                 |                                        |                     |                                                      |                                                                                                    |                                 |
|      |             | Nome do Diretor:          |                                                |                                   |                                        |                     |                                                      |                                                                                                    |                                 |
|      |             | CPF do Diretor:           |                                                |                                   |                                        |                     |                                                      |                                                                                                    |                                 |
|      |             | Tipo de Esfera da Escola: | Selecione •                                    |                                   |                                        |                     |                                                      |                                                                                                    |                                 |
|      |             | Nome da Escola:           |                                                |                                   |                                        |                     |                                                      |                                                                                                    |                                 |
|      |             | Código INEP:              |                                                |                                   |                                        |                     |                                                      |                                                                                                    |                                 |
|      |             |                           |                                                |                                   |                                        |                     |                                                      |                                                                                                    | ,                               |
|      |             |                           | Caso um diretor(a) pa                          | ssua mais                         | de uma escola sob                      | ntificad            | o como alguem que apena<br>estão, o mesmo poderá sei | as desempenha a tunção (na identificação da escola)<br>r cadastrado como tal, em <b>TODAS</b> as escolas em que | ).<br>e exerce esta funcão.     |
|      |             |                           | Caso a escola não pos                          | sua direto                        | r(a), a Secretaria d                   | everá o             | designar um servidor(a) pa                           | ira desempenhar esta função. Este servidor(a) dever                                                             | rá primeiramente ser cadastrad  |
|      |             |                           | Para REENVIAR SENHA<br>para a senha padrão:    | A a um(a) (<br>i <b>mecdti</b> ". | diretor(a) que não                     | conseg              | gue acessar, clique no ícon                          | ie 🛂 , e depois em "Reenviar Senha para Usuário - si                                                            | im", ou "Alterar a senha do usu |
|      |             |                           | Para REATIVAR um(a)                            | diretor(a)                        | "Pendente" ou "B                       | loquea              | do", clique no ícone 🗳 , e                           | depois em "Ativar Diretor".                                                                                     |                                 |
|      |             | ,                         | Para EXCLUIR um(a) d                           | iretor(a), s                      | siga os procedimer                     | ntos aci            | ma e clique em "Remover<br>_                         | Diretor" para que o Sistema retire os dados e atribu                                                            | uição deste gestor com a escola |
|      |             | Orientacões:              | a serem preenchidas o                          | om os nov                         | vos dados.                             | nos de              | atribuição e antes de digi                           | tar o crie dola) novolaj Diretor(a), clique em "Novo                                                            | para que o siscema limpe as la  |
|      |             |                           | Para ATRIBUIR um (a)                           | diretor(a)                        | a uma escola bast                      | a clicar            | no ícone 🗳 , preencher o                             | s campos da janela que se abrirá (telefone e e-mail)                                                            | e clicar em "ativar diretor".   |
|      |             |                           | A responsabilidade pe<br>Municipal/Estadual de | la gestão o<br>Educação           | dos acessos de dire<br>podem exercer e | etores (<br>ssa fun | é do Comitê do PDDE Inter<br>ção.<br>—               | rativo no município/estado, mas tanto o Coordenad                                                               | lor do Comitê, quanto o Dirigen |
|      |             |                           | Utilize os filtros abaixo                      | para loca                         | lizar uma escola o                     | u um g              | rupo de escolas.                                     |                                                                                                    |                                 |
|      |             |                           |                                                |                                   |                                        |                     |                                                      |                                                                                                    |                                 |

4º) Você deverá clicar no botão "Acessar NOVAS FUNCIONALIDADES" e será redirecionado ao SIMEC:

| Livro Novo Mais Educação PDDE Interativo 2012 PDDE                                            | Interativo 2013 PDDE Interativo 2014 PDDE Interativo 2015/2016 ProEMI O Sair    |    |
|-----------------------------------------------------------------------------------------------|---------------------------------------------------------------------------------|----|
|                                                                                               | Livro                                                                           |    |
| Para acessar as novas funcionalidades para as ESCOLAS (Acess<br>Acessar NOVAS FUNCIONALIDADES | sibilidade, Remanejamento de livros e Reserva Técnica), clique no botão abaixo. |    |
| Adesão Escolha de Livros                                                                      |                                                                                 |    |
| ata: 03/04/2018 - 11:35:18 / Último acesso (03/04/2018) - <mark>Usuários On-Li</mark>         | ine Visualizar Regr                                                             | as |

#### 5º) Você deverá clicar na aba "Reserva Técnica"

| SI | MEC 🔳        | Livros                                       |                               | Ŧ                   |           |                          |              |         |
|----|--------------|----------------------------------------------|-------------------------------|---------------------|-----------|--------------------------|--------------|---------|
| =  | » Escola     |                                              |                               |                     |           |                          |              |         |
|    |              |                                              | ET ET                         |                     |           |                          |              |         |
|    | Escolha      | Remanejamento de livros                      | Reserva Técnica               | Doação              | EPUB      | Visita de Representantes | Distribuição | Alunado |
|    |              |                                              |                               |                     |           |                          |              |         |
|    | Antes escolf | er os livros da sua escola, acesse o GUIA DI | GITAL contendo todas as obra: | s disponíveis. 🔽 Cl | IQUE AQUI |                          |              |         |

| <b>C A \</b> |          | <u>~</u> · · ~ | •      | <b>/</b> 1 | ~                |           |
|--------------|----------|----------------|--------|------------|------------------|-----------|
| £1 (1        | l eia as | Orientacoes    | e veia | o video c  | nue aparecerao   | na tela:  |
| ~ ,          | Ecta ab  | onentagoes     | e .eja | 0 11000    | que apai ever av | ina cenai |

| Orientações                                                                                                    |                                                                                                    |
|----------------------------------------------------------------------------------------------------|----------------------------------------------------------------------------------------------------|
| Olá, Bem-Vindo ao Módulo de Reserva Técnica!<br>Nesse módulo, os diretores das escolas da rede pública que participam do PNLD podem demandar livros escolhidos<br>Abaixo, segue o passo-a-passo para utilizar o sistema:<br>1. DEMANDAR LIVROS<br>SINEC V V V V V V V V V V V V V V V V V V V                                                                                                    | pela escola para reserva técnica.                                                                                                 |
| <ul> <li>Para demandar um livro, và em "minhas DEMANDAS", e clique no botăo "Demandar livros".</li> <li>Selecione o componente e a série do livro a ser demandado. Na tela aparecerão os titulos do PUD ofertados por outras escolas.</li> <li>Hordar amásina que aração de aserdamandar. A Selecione a componente e a série do livro a ser demandado. Se o lavo que você procura não está sendo ofertado no mento é possível que ele seg</li> <li>Indique a quantidade de exemplares que desiga demandar. A quantidade de mandada não pode ser maior do que a quantidade de livros disponível na escola. Justica más por estrar as demandar.</li> </ul> | ja ofertado no futuro.<br>XTENÇÃO: é possível demandar o mesmo                                                                    |
| 5. Clique em "Salvar".  2. INFORMAR RECEBIMENTO  1. Em "Minhas DEMANDAS", na coluna de "Recebimento", haverá                                                                                                    |                                                                                                    |
| <ol> <li>2. Se o material foi recebido, clique em i .</li> <li>3. Se o material não foi recebido, clique em i .</li> <li>a. Seo o material não foi recebido, clique em i .</li> <li>a. Caso o material não tenha sido recebido, aparecerá uma tela para "justificativa".</li> <li>Parabéns, agora você já sabe como remanejar livros usando o sistema. Não deixe os livros parados na escola, o lugar deles é com os alunost<br/>Mãos a trocal!</li> <li>Equipe FNDE.</li> <li>Em caso de dúvidas, entre em contato com: livrodidatico@fnde.gov.br</li> </ol>                                                                                            | ** Escolas que não<br>ofertaram ao menos um<br>livro no sistema de<br>remanejamento, não<br>poderão solicitar reserva<br>técnica. |

7º) Posteriormente clique na aba "Minhas DEMANDAS RT" para demandar livros faltantes em sua escola:

| Escolha Remanejamento de livros Reserva Técnica | Doação EPUB Visita de Representantes | Distribuição Alunado |
|-------------------------------------------------|--------------------------------------|----------------------|
| Orientações Minhas DEMANDAS RT DEMANDAS         | S RT em atendimento                  |                      |
| B Demandar livros                               |                                      |                      |
|                                                 | Nenhum registro encontrado           |                      |
| -                                               |                                      | Anterior             |

8º) Ao clicar em "demandar livros" você deverá selecionar o componente, a série, a quantidade de livros que deseja solicitar na reserva técnica e salvar o registro:

| ejamento | DEMANDAR RESERVA TÉCNIC | A         |  | л        |  |
|----------|-------------------------|-----------|--|----------|--|
| has DEM  | Componente: *           | Selecione |  | ×<br>×   |  |
|          | Série: *                | Selecione |  | <b>•</b> |  |
|          |                         |           |  | ①        |  |
|          |                         |           |  |          |  |
|          |                         |           |  |          |  |
|          | Ð                       | ļ         |  |          |  |
|          | V<br>Qtd.Demandada: *   |           |  |          |  |
|          | 📫 Salva                 | r Fechar  |  |          |  |
|          |                         |           |  |          |  |

9º) Selecione o(s) título(s) faltantes de sua escola e preencha o quantitativo em Qtd. Demandada\*, após o preenchimento com a quantidade de livros desejada, é necessário clicar no botão "Salvar" e aparecerá uma tela com a informação "Demanda Salva com Sucesso":

| DEN        | ANDAR RESERVA TÉCNI       | CA                |                               |                     | <u>Т</u>       |
|------------|---------------------------|-------------------|-------------------------------|---------------------|----------------|
| Minhas DEM | Componente: *             | História          |                               |                     | × •            |
|            | Série: *                  | Ensino Fundamenta | al - 8º Ano                   |                     | × •            |
| J.         | Título do livro           | Cod.Livro         | Editora                       | Exemplar            | Qtd.Disponível |
|            | HISTÓRIA NOS DIAS DE HOJE | 0080P17042008IL   | LEYA EDIÇÕES EDUCACIONAL LTDA | Livro do aluno      | 24             |
| •          | HISTÓRIA NOS DIAS DE HOJE | 0080P17042008IM   | LEYA EDIÇÕES EDUCACIONAL LTDA | Manual do professor |                |
|            | Qtd.Demandada: *          | 8                 |                               |                     |                |
|            |                           | ar Fechar         |                               |                     |                |

Ressaltamos que a quantidade demandada pela escola deverá sempre ser menor ou igual a quantidade disponível. O sistema não irá aceitar a demanda que ultrapassar a quantidade disponível para a rede de ensino.

Deverá ser demandado **um título por vez**, indicando para cada obra o quantitativo necessário. A operação deverá ser repetida para todo os títulos que a escola queira solicitar na reserva técnica.

10º) Sua Demanda de reserva técnica será registrada no SIMEC conforme abaixo:

| rienta | ações l                      | Minhas DEMANDAS RT                         | DEMANDA | AS RT em ate | ndimento                                               |            |       |                |                                    |            |
|--------|------------------------------|--------------------------------------------|---------|--------------|--------------------------------------------------------|------------|-------|----------------|------------------------------------|------------|
|        |                              |                                            |         |              |                                                        |            |       |                |                                    |            |
|        |                              |                                            |         |              |                                                        |            |       |                |                                    |            |
| 0      |                              |                                            |         |              |                                                        |            |       |                |                                    |            |
| Dema   | andar livros                 |                                            |         |              |                                                        |            |       |                |                                    |            |
|        |                              |                                            |         |              |                                                        |            |       |                |                                    |            |
|        | Cod.Livro                    | Título do livro                            | Editora | Exemplar     | Programa                                               | Componente | Série | Qtd. Demandada | Situação                           | Recebiment |
|        | Cod.Livro<br>0057P17032007IL | Título do livro<br>PROJETO APOEMA CIÊNCIAS | Editora | Exemplar     | Programa PNLD 2017 - Anos Finais do Ensino Fundamental | Componente | Série | Qtd. Demandada | Situação<br>Aguardando autorização | Recebiment |

\* Após o cadastro da(s) Demandas (s) de reserva técnica pelas escolas caberá às secretarias de educação estaduais e municipais com o perfil de secretário/dirigente e membros do comitê gestor validar os pedidos das escolas. A partir deste momento, apenas as secretarias de educação irão realizar operações no sistema.

**Atenção:** A secretaria/escola só deverá clicar no botão recebimento <sup>(1)</sup>, quando <sup>(2)</sup> efetivamente o material didático solicitado na reserva técnica chegar na escola/secretaria.

As situações das demandas poderão aparecer da seguinte forma:

Aguardando autorização - A solicitação de reserva técnica da escola ainda não foi analisada pela secretaria de educação. Ressaltamos que apenas as demandas validadas pelas secretarias serão atendidas pelo FNDE.

Demanda autorizada - A secretaria de educação já validou a solicitação de reserva técnica da escola porém ainda não foi processada pelo FNDE.

Demanda em atendimento (30) - A secretaria de educação já validou a solicitação de reserva técnica da escola e a demanda está sendo processada pelo FNDE.

Demanda recusada - A secretaria de educação analisou a demanda e recusou a solicitação de reserva técnica da escola.

Demanda cancelada - A secretaria de educação não analisou as demandas de reserva técnica que migraram do remanejamento no período do dia 01/04 até 04/04. Dessa forma, a escola deverá acessar novamente o sistema de reserva técnica e solicitar os títulos que constam com a situação "Demanda cancelada".

11º) Todas as demandas de reserva técnica devem ser validadas pela secretaria de educação. O manual com o passo a passo da validação das demandas pela secretaria está disponível no portal do FNDE em: <u>www.fnde.gov.br</u> >> Programas >> Programas do Livro >> PNLD >> Manuais PDDE/SIMEC >> Manual Reserva Técnica 2019 - Secretaria de Educação.

Em caso de dúvidas, entre em contato com a equipe do livro didático pelo e-mail: <u>livrodidatico@fnde.gov.br</u>